# 1M23Z06201

## T12K ソフトウェアアップデート方法

T12K は Futaba WEB サイト http://www.futaba.co.jp/ からデータをダウンロードして最新のソフトへ変更することができます。

#### [アップデート手順]

- ※インターネットが使えるパソコン、micro SD カードリーダー、micro SD カードが 必要です。
- 1. アップデート用 micro SD カードの作成
- 市販の micro SD カードを T12K でフォーマットします。micro SD カードに入っていたデータは削除されますのでご注意ください。
   1M23Z06202

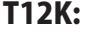

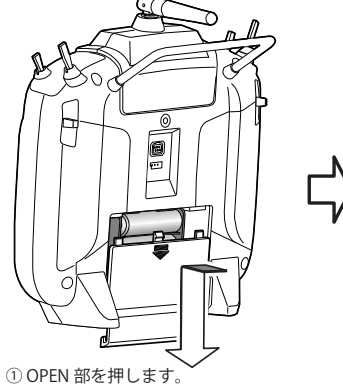

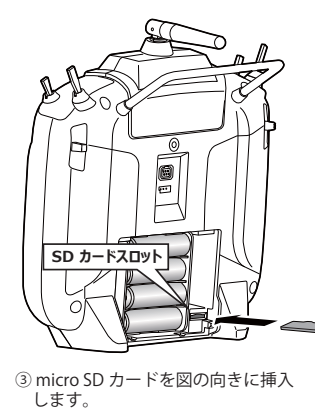

 ジバッテリーカバーを矢印の方向 にスライドさせます。

- ③ micro SD カードを図の向きに挿入 します。
   \* 外す時は、micro SD カードを更に押込むと ロック解除されます。
- 2. micro SD カードを上図のように挿入してか ら、送信機の電源を ON します。フォーマッ トされていない micro SD カードの場合右の 画面がでます。タッチセンサーをスクロー ルして "FORMAT" を選択して "RTN" を押し ます。
- 3. "YES" を選択して "RTN" を押します。
- 4. フォーマット中は "NOW FORMATING..." の 表示がでます。そのままお待ちください。
- 5. フォーマットが完了すると右の画面がでま す。送信機の電源を OFF して micro SD カー ドを取り出します。

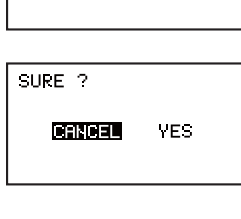

THIS CARD HAS NOT BEEN INITIALIZED.

CANCEL FORMAT

- - FORMAT COMPLETED.
- 2. micro SD カードへアップデートデータをコピーする。
- Futaba WEB サイトからダウンロードした T12K のアップデートデータ を展開(圧縮ファイルを右クリックして解凍)してください。展開する と以下の6個のファイルが作成されます。
  - T12KUpdate.exe
    T12KUpdate.dat
    T12K\_UPDATE.dat
    T12K\_AP.bin
    T12K\_UPLD.bin
- 2. さきほどフォーマット した micro SD カードをパソコンの micro SD カー ドリーダーに挿入します。

3. 1. で作成した "T12KUpdate.exe" を実行してください。以下の画面が表示されます。

| 7455048                                                                                                | air.        |  |
|----------------------------------------------------------------------------------------------------|-------------|--|
| Phase select for the flat data for must                                                                |             |  |
| a                                                                                                    |             |  |
| <ul> <li>B. D. DVD/CD-RW P3(7 II)</li> <li>B. SL-(178 7×32 F)</li> <li>B. W SL-(176 7×32 F)</li> </ul> |             |  |
| * * 170708 Fa Serve 1702000                                                                            | (0.9H4Z 12) |  |
| 1                                                                                                    | a second    |  |
|                                                                                                    | 1 46/24     |  |

パソコンの「フォルダの参照」ウインドウから micro SD カードをセットしたドライブを選択して、パソコンの「OK」ボタンにカーソルをおきクリックしてください。

| rizk op   | uate      |              | -      |
|-----------|-----------|--------------|--------|
| j)        | Data Copy | On The SD Ca | rd. OK |
| Connector |           | -            | 4      |

5. コピーが完了すると以下の画面が表示されます。パソコン画面の「END」 ボタンにカーソルをおき、クリックして終了してください。

| It confirmed the file of the copy object,<br>mustring in the SD Card<br>Is succeeded in the recard of the SD Card<br>oneying data to the SD card |  |
|----------------------------------------------------------------------------------------------------|--|
| The copy to the SD Card ended normally.                                                                                                    |  |
|                                                                                                    |  |
|                                                                                                    |  |
|                                                                                                    |  |
|                                                                                                    |  |
|                                                                                                    |  |
|                                                                                                    |  |
|                                                                                                    |  |
|                                                                                                    |  |

 エクスプローラーでカードのアイコンを右クリックして「取り出し」を 選択し、micro SD カードを取り出せる状態にしてから micro SD カード をカードリーダーから取り出してください。

### 3. T12K をアップデートする。

- 1. アップデートファイルの入っている micro SD カードを送信機に挿入し ます。
- 2. 送信機の HOME/EXIT ボタンを先に押して、押したまま電源スイッチを ON します。

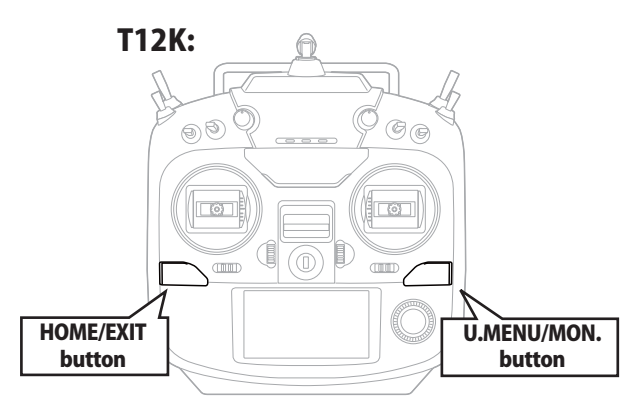

PROGRAM UPDATE START: PUSH MON. 3SEC 5. アップデートが完了すると "COMPLETED" FF がでます。送信機の電源を OFF します。

PROGRAM UPDATE COMPLETED

6. micro SD カードをとりだします。

4. U.MENU/MON. を 3 秒間押し続けるとアッ プデートがはじまります。しばらくお待ち ください。

| PROGRAM UP | DATE |
|------------|------|
| UP LOADIN  | IG   |
|            |      |
|            |      |

7. 再度送信機を ON して、システムメニューのインフォメーションでバー ジョンが最新になっているのを確認してください。

| リステムメニュー                                                                                                    | インフォメージョン                                                                                            |   |
|----------------------------------------------------------------------------------------------------|----------------------------------------------------------------------------------------------------|---|
| レーナー スタートセレクト<br>***ィスフ <sup>®</sup> レイ オートロック<br>レーサ*ーネーム <mark>インフォメージョン</mark><br>やひト* SBUS サーホ**<br>レ/Wセッティ | ファロタックト 012050002<br>BF ID 122920001<br>キャンコット エポンド<br>パーシックコン エポン<br>フェ チィキ エポン<br>トートッサイズッ 0/23766 | D |

# T12K 音声ソフトのインストール方法

T12K 音声ソフトは Futaba WEB サイト http://www.futaba.co.jp/ からデータをダウンロードしてインストールすることができます。 音声の変更が不要の場合はインストールする必要はありません。

- ■本体ソフトと音声ソフトは別です。英語音声へ変更したい場合などは音声ソフトを Futaba の WEB サイトからダウンロードします。
- ■音声ソフトは日本語、英語があります。送信機にはどちらか1つしかインストールできません。
- ■音声データを変更しても、送信機の表示言語は変わりません。
- ■音声は送信機のイヤホンジャックに市販のφ 3.5 プラグのイヤホンを接続してください。それ以外から音声はでません。
- ■インターネットが使えるパソコン、micro SD カードリーダー、micro SD カードが必要です。

### [音声ソフトのインストール手順]

- 1. T12K でフォーマットされた micro SD カードへ音声ソ フトをコピーする。
- お持ちのパソコンで、Futaba WEB サイトからダウンロードした T12K の音声アップデートデータを展開(圧縮ファイルを右クリックして解凍) してください。展開すると以下の6個のファイルが作成されます。

| 日本語版:                                   | 英語版:                                    |
|-----------------------------------------|-----------------------------------------|
| • T14sgInstallSoundJpn.exe              | • T14sgInstallSoundEng.exe              |
| · T14sgUpdate.dat                       | • T14sgUpdate.dat                       |
| $\cdot$ T14SG_INSTALL_SOUND.dat         | · T14SG_INSTALL_SOUND.dat               |
| • T14sgSpeechJpn1.bin                   | <ul> <li>T14sgSpeechEng1.bin</li> </ul> |
| <ul> <li>T14sgSpeechJpn2.bin</li> </ul> | <ul> <li>T14sgSpeechEng2.bin</li> </ul> |
| • T14sgSpeechJpn3.bin                   | • T14sgSpeechEng3.bin                   |
|                                         |                                         |

- T12K でフォーマット(前項参照)した micro SD カードをパソコンの micro SD カードリーダーに挿入します。
- 3.1. で作成した "T14sgInstallSound\*\*\*.exe" を実行してください。
- 4. パソコンの「フォルダの参照」ウインドウから micro SD カードをセットしたドライブを選択して、パソコンの「OK」ボタンにカーソルをおきクリックしてください。
- 5. コピーが完了したら、パソコン画面の「END」ボタンにカーソルをおき、 クリックして終了してください。
- 6. エクスプローラーでカードのアイコンを右クリックして「取り出し」を 選択し、micro SD カードを取り出せる状態にしてから micro SD カード をカードリーダーから取り出してください。

#### 2.T12K に音声データをインストールする。

- 1. 音声データの入っている micro SD カードを T12K に挿入します。
- 2. T12K の HOME/EXIT ボタンを先に押して、押したまま電源スイッチを ON します。
- 3. 数秒後に次の画面がでます。
- 4. U.MENU/MON. を3秒間押し続けるとインス トールがはじまります。しばらくお待ちく ださい。

INSTALLSOUND INSTALLING

START: PUSH MON. 3SEC

INSTALLSOUND

INSTALL SOUND

INSTALL ING

INSTALLSOUND

- 5. 約 16 秒で画面のバーが終了し、再度スター トします。そのままお待ちください。
- 6. 今度はバーがゆっくり進みます。
- 7. 約2分ほど時間がかかります。絶対に電源 を OFF しないでください。
- 8. 完了したら(COMPLETED の表示 ) micro SD カードをとりだします。
- 9. リンケージメニューのテレメトリーセッテ イのバージョンが変わっているのを確認し てください。

| COMPLETED |  |
|-----------|--|
|           |  |
|           |  |

| IDEM (JPN) |
|------------|
| er.        |
| 3 Exam     |
|            |

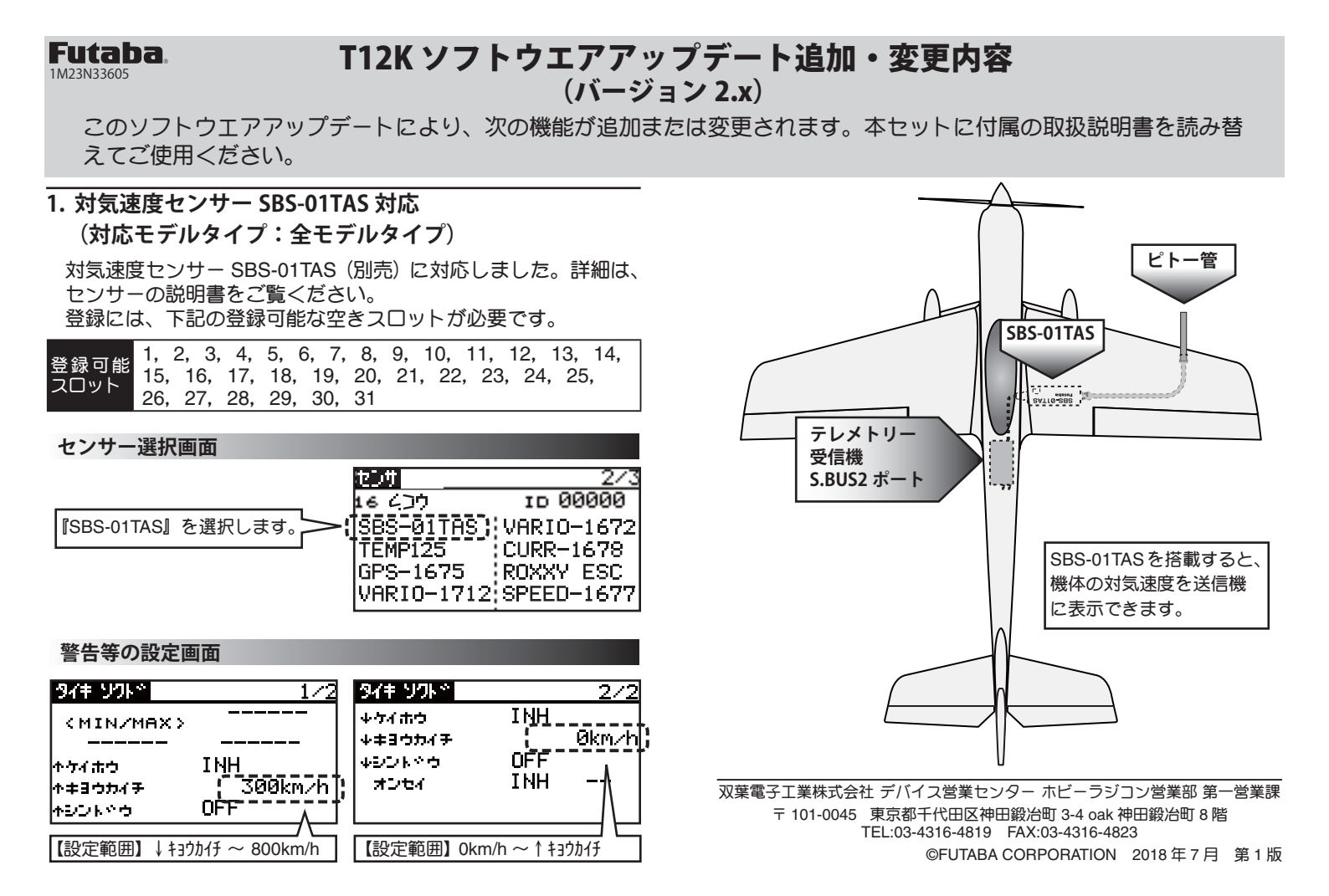